## **Portfolio Medienbildungskompetenz:** Automatische Zertifikaterstellung über Ilias

2

Öffnen von 2018-05-15\_332\_course\_certi Sie möchten folgende Datei öffnen:

ОК

Abbrechen

| Über Ilias können Sie auf ein<br>Lernmodul zugreifen, dass<br>Ihnen das schnelle Erstellen                            |                                                          | Fortbildungen - Fort- und 🗙 🔤 ILIAS                                                                                                    | Marburg - ILIAS Zertif × 🔤 🌆 ILIAS Zertifikat                | × +                               |                       |  |  |  |
|----------------------------------------------------------------------------------------------------|----------------------------------------------------------|----------------------------------------------------------------------------------------------------|--------------------------------------------------------------|-----------------------------------|-----------------------|--|--|--|
|                                                                                                    |                                                          | n                                                                                                    |                                                              | Ē.                                | C Suchen              |  |  |  |
|                                                                                                    |                                                          |                                                                                                    |                                                              |                                   |                       |  |  |  |
| von Besc<br>Portfolio                                                                                                 | cheinigungen für das<br>Medienbildungskom-               | ILIAS Zertifikat: Portfolio Medienbildungskompetenzen                                                                                                    |                                                              |                                   |                       |  |  |  |
| Bitte bea<br>trachtung                                                                                                | chten Sie: Zur Be-<br>g müssen Sie in Ilias<br>at sein.  | Das Portfolio Medienbildungskompetenz bietet angehenden Lehrkräften den Rahmen, in einem ePortfolio auf dem Hessischen<br>Bildungsserver ihren Lernfortschrift im Bereich Medienbildung zu dokumentieren. Mit der Bereitstellung eines Zertifikats für erfolgreiche<br>Teilnehmer/-innen Ihres Kurses geben Sie Studierenden eine Grundlage, auf der sie ihren persönlichen Lernfortschrift reflektieren können.<br>Bei Fragen zum Portfolio können Sie sich jederzeit an das Zentrum für Lehrerbildung (Arbeitsbereich Fort- und Weiterbildung;<br>dagmar.schmidt@uni-marburg.de) wenden. |                                                              |                                   |                       |  |  |  |
| Zugang z                                                                                                    | <u>um Lernmodul</u>                                      | Fachbereich:                                                                                                    | *                                                            |                                   |                       |  |  |  |
|                                                                                                    |                                                          | Name des Kursbesitzers:                                                                                                    | *                                                            |                                   |                       |  |  |  |
| Im Form                                                                                                    | ular können Sie                                          | E-Mail-Adresse des Kursbesitzers                                                                                                    |                                                              |                                   |                       |  |  |  |
| Grundda                                                                                                    | ten eingeben und bis                                     | Veranstaltung:                                                                                                    |                                                              |                                   |                       |  |  |  |
| zu iuni r.<br>punkte ai                                                                                               | us ihrer Veranstaltung                                   | Inhalt der Veranstaltung:                                                                                                    | *                                                            |                                   |                       |  |  |  |
| definiere                                                                                                    | n.                                                       |                                                                                                    |                                                              |                                   |                       |  |  |  |
|                                                                                                    |                                                          | Mit * markierte Felder sind Pflichtfelder und müssen ausgefüllt werden.                                                                                                    |                                                              |                                   |                       |  |  |  |
|                                                                                                    |                                                          |                                                                                                    |                                                              |                                   |                       |  |  |  |
|                                                                                                    |                                                          | Bitte setzen Sie Schwerpunkte: Um die Studierenden in ihrer eigenständigen Reflexion zu unterstützen und das Formular nicht zu<br>überfrachten, bitte wir Sie, maximal fünf Kompetenzsschwerpunkte pro Veranstaltung und Zertifikat zu bestimmen.                                                                                                    |                                                              |                                   |                       |  |  |  |
|                                                                                                    |                                                          | Medientheorie und Medien     Die Lehrkräfte verfügen übe<br>Medienbildung.                                                                                                    | ngesellschaft<br>r grundlegende Kenntnisse im Bereich der Me | dientheorie, der Mediengeschich   | hte und vor allem der |  |  |  |
|                                                                                                    | V Lehrerrolle und Persona                                | lentwicklung                                                                                                    |                                                              |                                   |                       |  |  |  |
|                                                                                                    | Die Lehrkräfte sind in der<br>Medieneinsatz im Unterrich | Lage, ihre eigenen Bewert                                                                                                    | ungen und Haltungen in Bezug a                               | uf Mediennut                      |                       |  |  |  |
| <ul> <li>Die Lehrkräfte können mit Hilfe ihrer Medienbiographie Schülerinnen und Schüler zu einer kompeter</li> </ul> |                                                          |                                                                                                    |                                                              |                                   |                       |  |  |  |
| fnen von 2018-0                                                                                                    | 5-15_332_course_certificate.zip                          |                                                                                                    | e ditu astitetische oftene fordern.                          | eifen sie als                     |                       |  |  |  |
| Sie möchten folg                                                                                                    | ende Datei öffnen:                                       | en Lehre                                                                                                    | errolle.                                                     | Short ore talo                    |                       |  |  |  |
| ■ 2018-05-1                                                                                                    | 5_332_course_certificate.zip                             | ass sie darau                                                                                                    |                                                              |                                   |                       |  |  |  |
| Vom Typ: ]<br>Von: blob:                                                                                              | ZArc ZIP Archive (790 KB)                                |                                                                                                    |                                                              |                                   |                       |  |  |  |
| Wie soll Firefox                                                                                                    | mit dieser Datei verfahren?                              |                                                                                                    | Über den Button                                              | Zertifikatvorlage                 | e erstellen"          |  |  |  |
| Öffnen n                                                                                                    | nit 7-Zip File Manager (Standard)                        | -                                                                                                    | am Ende der Seite                                            | erhalten Sie e                    | ine .zip-Datei        |  |  |  |
| Datei spe                                                                                                    | lichern                                                  |                                                                                                    | mit Ihren Angaben                                            | l.                                |                       |  |  |  |
| 🔲 <u>F</u> ür Datei                                                                                                   | en dieses Typs immer diese Aktion ausfül                 | ren                                                                                                    | Speichern Sie die<br>Sie später leicht z                     | Datei an einem<br>ugreifen könner | n Ort, auf den<br>N.  |  |  |  |

Zertifikatsvorlage erstellen

Text des Zertifikats \*

|                  |                                                                                                    |                                       |                                                                                 |                                                                                      | _    |  |  |  |  |
|------------------|----------------------------------------------------------------------------------------------------|---------------------------------------|---------------------------------------------------------------------------------|--------------------------------------------------------------------------------------|------|--|--|--|--|
| Magazin » Fb. 21 | : Erziehungswissenschaften » Schulpädago                                                                                                    | ogik » Archiv » Wis                   | 5e 2016/17 » Schmidt: Feedback als Instrument zur Schu                          | - und Unterrichtsentwicklung                                                         |      |  |  |  |  |
| A Sch            | 💂 Schmidt: Feedback als Instrument zur Schul- und Unterrichtsentwicklung                                                                      |                                       |                                                                                 |                                                                                      |      |  |  |  |  |
| Kurs-Nr.         | : 21 051 04026                                                                                                    |                                       | Zertifikat einrich                                                              | ten oder importieren,                                                                |      |  |  |  |  |
| Inhalt Info      | Einstellungen Mitglieder Me                                                                                                    | etadaten Expor                        | rt Rechte Voransicht als Mit <sup>Verfügbarkeit na</sup>                        | ich Kursergebnis festlegen                                                           |      |  |  |  |  |
| Kurseinstellunge | <u>en</u> Kursinfo Vorbedingungen Startobje                                                                                                   | ekte Mitgliedschaft                   | sbeschränkung Karte Kursspezifische Benutzerdaten                               | Zertifikat Neuigkeiten                                                               |      |  |  |  |  |
| EINSTELLU        | NGEN DES KURSES                                                                                                    |                                       |                                                                                 | Speichern Abbrech                                                                    | :her |  |  |  |  |
|                  | Titel *                                                                                                    | Schmidt: Feedba                       | ck als Instrument zur Schul- und Unterrichtsentwicklung                         | 1                                                                                    |      |  |  |  |  |
|                  | Beschreibung Kurs-Nr.: 21 051 04026                                                                                                    |                                       |                                                                                 |                                                                                      |      |  |  |  |  |
|                  |                                                                                                    |                                       |                                                                                 |                                                                                      |      |  |  |  |  |
|                  | Veranstaltungszeitraum                                                                                                    | Start DD.MM.YY                        | YY 🛛 🛗<br>Start und Ende der Veranstaltung, die mit dem Kurs u                  | Ende DD.MM.YYYY 🗰<br>Interstützt werden soll.                                        |      |  |  |  |  |
| VERFÜGBAF        | RKEIT                                                                                                    |                                       |                                                                                 |                                                                                      |      |  |  |  |  |
|                  | Online                                                                                                    | Nur wenn der Kur<br>Administratoren u | rs online geschaltet ist, können Benutzer dem Kurs be<br>und Tutoren verfügbar. | eitreten und Kursmitglieder auf den Kurs zugreifen. Wenn nicht, ist der Kurs nur für |      |  |  |  |  |
|                  | Zeitraum                                                                                                    | Start DD.MM.YY                        | YY HH:mm                                                                        | Ende DD.MM.YYYY HH:mm                                                                |      |  |  |  |  |
|                  |                                                                                                    |                                       |                                                                                 |                                                                                      |      |  |  |  |  |
|                  |                                                                                                    |                                       |                                                                                 |                                                                                      |      |  |  |  |  |
| Mag              | azın » Fb. 21: Erziehungswissenschaft                                                                                                    | ten » Schulpadag                      | ogik » Archiv » Wise 2016/17 » Schmidt: Feed                                    | back als instrument zur schul- und Unterrichtsentwicklung                            |      |  |  |  |  |
| -                | Schmidt: Feedb                                                                                                    | back als l                            | Instrument zur Schul- ι                                                         | Ind Unterrichtsentwicklung                                                           |      |  |  |  |  |
|                  | Kurs-Nr.: 21 051 04026                                                                                                    |                                       |                                                                                 |                                                                                      |      |  |  |  |  |
| In               | halt Info Einstellungen                                                                                                    | Mitglieder N                          | letadaten Export Rechte Voransic                                                | ht als Mitglied aktivieren 🕻                                                         |      |  |  |  |  |
| KL               | Kurseinstellungen Kursinfo Vorbedingungen Startobjekte Mitgliedschaftsbeschränkung Karte Kursspezifische Benutzerdaten Zertifikat Neuigkeiten |                                       |                                                                                 |                                                                                      |      |  |  |  |  |
| 1.1              | Vorschau Exportieren Lösch                                                                                                    | en                                    | Λ                                                                               |                                                                                      |      |  |  |  |  |
|                  |                                                                                                    |                                       | 4                                                                               | lutzen Sie in dem sich öffnenden Menü die                                            |      |  |  |  |  |
| ZEI              | RTIFIKAT-VORLAGE ERST                                                                                                    | ELLEN/BEA                             | RBEITEN                                                                         | Option "Datei wählen" - hier laden Sie die zu-                                       |      |  |  |  |  |
|                  |                                                                                                    | Aktiv                                 |                                                                                 | or erstente .zip-Dater noch.                                                         |      |  |  |  |  |
|                  |                                                                                                    | Importieren                           | Datai wählen                                                                    |                                                                                      |      |  |  |  |  |
|                  |                                                                                                    | importieren                           | Maximal erlaubte Upload-Größe: 64.0 MB                                          |                                                                                      |      |  |  |  |  |
|                  |                                                                                                    |                                       | Erlaubte Dateitypen: .zip                                                       |                                                                                      |      |  |  |  |  |
|                  | Seitenformat *<br>Hintergrundbild                                                                                                    |                                       | A4 (297 mm x 210 mm)     A4 (297 mm x 210 mm)                                   | Nachdem Sie die Datei hochgeladen                                                    |      |  |  |  |  |
|                  |                                                                                                    |                                       | A4 Quer (210 mm x 297 mm) A5 (210 mm x 148 mm)                                  | und gespeichert haben, können Sie das                                                |      |  |  |  |  |
|                  |                                                                                                    |                                       | © A5 Quer (148 mm x 210 mm)                                                     | entstandene Zertifikat über den Button                                               |      |  |  |  |  |
|                  |                                                                                                    |                                       | US Brief (11 inch x 8.5 inch)                                                   | "Vorschau" als PDF betrachten.                                                       |      |  |  |  |  |
|                  |                                                                                                    |                                       | © Eigenes Format                                                                |                                                                                      |      |  |  |  |  |
|                  |                                                                                                    |                                       | Datei wählen                                                                    |                                                                                      |      |  |  |  |  |
|                  |                                                                                                    |                                       | Maximal erlaubte Upload-Größe: 64.0 MB                                          | Zufrieden? Über einen Haken bei ,aktiv'                                              |      |  |  |  |  |
|                  |                                                                                                    |                                       | Erlaubte Dateitypen: .jpg, .jpeg, .png, .git<br>~s⇔                             | stellen Sie sicher, dass das Zertifikat für                                          |      |  |  |  |  |
|                  |                                                                                                    |                                       | Studierende verfügbar wird, denen Sie                                           |                                                                                      |      |  |  |  |  |
|                  |                                                                                                    |                                       |                                                                                 | das Bestehen des Kurses bescheinigen.                                                |      |  |  |  |  |
|                  |                                                                                                    |                                       | 🗖 Restahanda Datai lässhaa                                                      |                                                                                      |      |  |  |  |  |
|                  | D7 1 1                                                                                                    | with over the set                     |                                                                                 |                                                                                      |      |  |  |  |  |
|                  | Rander des le                                                                                                    | xubereicnes *                         | Oben Ocm Rechts 2cm Unt                                                         | en UCM Links 2CM                                                                     |      |  |  |  |  |
|                  | Geben Sie Malse immer in der Form WERT[cm mm in pt pc px em] an, d.n. 10mm oder 3in                                                           |                                       |                                                                                 |                                                                                      |      |  |  |  |  |

**B** *I* <u>U</u> | **≡ ≡ ≡ ≡** | Absatz

🗸 🖉 Schriftart 🔹 Schriftgröße 🔩 🗄 🤌 🕫 🖓 😢 нтт. 🗐 🛍 🔏 📬 隆

## 5

In der Ansicht "Mitglieder" können Sie bei Teilnehmer/-innen, die bestanden haben, einen Haken setzen.

| Inh         | alt Info              | Einstellungen         | Mitglieder                    | Metadaten       | Export       | Rechte     | Voransio    | cht als Mitg | lied aktivieren | >                  |
|-------------|-----------------------|-----------------------|-------------------------------|-----------------|--------------|------------|-------------|--------------|-----------------|--------------------|
| <u>Teil</u> | nehmerverwalt         | <u>ung</u> Gruppenmi  | tgliedschaften                | Sitzungen Mitgl | iedergalerie | Teilnehm   | erexport    |              |                 |                    |
| Be          | nutzer                |                       | Kurs                          | mitglied        | Hinzuf       | ügen       | Benutzer si | uchen        | Liste erstellen | Mail an Mitglieder |
| KU          | RSTEILNEI             | HMER                  |                               |                 |              |            |             |              |                 |                    |
| F           | ame<br>ilter anwender | Ro<br>Filter zurückse | ollen<br>Alle Rollen<br>etzen | T               |              |            |             |              |                 |                    |
| (1 - 1)     | 5 von 16)             |                       |                               |                 |              |            |             |              |                 |                    |
| ۴           | Bearbeiten            |                       | - Ausfüh                      | ren             |              |            |             |              |                 |                    |
|             | Name                  |                       |                               | Benutzername    | e Ro         | llen       |             | Bestande     | n Tutorie       | lle Betreuung      |
|             |                       |                       |                               |                 | Ku           | rsmitglied |             |              |                 |                    |
|             |                       |                       |                               |                 | Ku           | rsmitglied |             |              |                 |                    |
|             |                       |                       |                               |                 | Ku           | rsmitglied |             |              |                 |                    |
|             |                       |                       |                               |                 | Ku           | rsmitglied |             |              |                 |                    |
|             |                       |                       |                               |                 | Ku           | rsmitglied |             |              |                 |                    |
|             |                       |                       |                               |                 |              |            |             |              |                 |                    |

6 Kursteilnehmer/-innen, bei denen Sie den Haken gesetzt haben, können in der Startansicht des Kurses über einen Button das personalisierte Zertifikat herunterladen.

| lagazin | » Hochscl | hulrechenzentrum | (HRZ) » HRZ-Workshops » HRZ Workshops im Wintersemester 2017/18 » CMS2-Schulungen ter | Zertifikat herunterladen |
|---------|-----------|------------------|---------------------------------------------------------------------------------------|--------------------------|
| A       | [26.1     | 0.2017]          | Schulung im Content-Management-System                                                 | 🗟 🌲 🛛                    |
| Inhalt  | Info      | Mitglieder       | Kursmitgliedschaft beenden                                                            |                          |